## 2018-2019

FCA STAR CENTER: CHERWELL APPLICATION

Navigation Manual for Dealers

## [CHERWELL NAVIGATION AND CASE MANAGEMENT FOR DEALERS]

A Guide for Optimal Dealership Performance – Updated 5/21/2019

# **Table of Contents**

| Та | ble of Contents                                            | 1    |
|----|------------------------------------------------------------|------|
| 1. | Purpose of the Document                                    | 2    |
| 2. | Welcome to Cherwell                                        | 2    |
| 3. | Terminology                                                | 2    |
| 4. | Dealer Technician Case Management                          | 4    |
|    | 4.1 Contacting STAR Center                                 | 4    |
|    | 4.2 Creating a New Case                                    | 7    |
|    | 4.3 Managing an Existing Case                              | .13  |
|    | 4.4 Closing a Case                                         | .14  |
|    | 4.5 Managing STAR Agent/Dealership Technician Conversation | .16  |
|    | 4.6 Dealer Technician Dashboard                            | . 18 |
| 5. | Service Manager Interaction with the Cherwell Portal       | . 20 |
| 6. | Toolbars and Menus                                         | . 23 |

## 1. Purpose of the Document

The purpose of this document is to introduce Dealership Technicians and Service Managers to the Cherwell
application features and functions as a means of successfully navigating FCA's newest Case Management System
(CMS).

## 2. Welcome to Cherwell

- Major differences in Cherwell that are designed to improve STAR Center performance and dealership satisfaction include:
  - Enhanced technology and business solutions that make it easier and faster to submit requests for technical assistance and receive feedback from STAR Center.
  - Required forms are now embedded in the case creation process. Technicians will be prompted to complete any forms necessary while they are creating their case to submit to STAR.
  - Customized Technician Dashboard makes it easier to attend to cases.
  - Technicians create and submit cases (instead of tickets) bringing all Cherwell users into a single system.

## 3. Terminology

The following new terminology will lead to a clearer understanding of Cherwell's dashboards and the <u>case</u> <u>management</u> process.

- Dashboard: Term used to describe the Home page that houses a Dealer Technician's cases.
- **Draft:** If a Technician is not ready to send a case to STAR for any reason, s/he can save any information entered for a vehicle as a "Draft." When ready, the Technician can return to the draft for completion and send it to STAR for technical assistance. (*Also see <u>My Draft Cases</u>*.)
- **Draft (Abandoned):** The Technician can abandon a draft case. This option is only available to the Technician before the case has been submitted to STAR. (This is not available for CAC or Reopened cases.)
- Draft (Returned): When a Technician has submitted a case to the incorrect Primary System (PS), or when the submission is incomplete and an Agent returns the case to a Technician, it will be assigned this status in the Technician's draft queue. For reporting purposes, details of who returned the case will be captured. (*Also see <u>My</u> Returned Cases*.)
- Unassigned Cases Submitted to STAR: Cases that have been submitted to STAR but are not yet assigned to a STAR Agent are provided this designation.
- Cases Being Worked On By Agent: Cases that have been submitted to STAR and have been assigned to a STAR Agent (currently working the case) are provided this designation.
- Cases Closed Within Last Year: Displays cases that have been closed within the year that can be reviewed. Only cases closed within the past 15 days can be reopened.

- My Draft Cases: These are cases that have been initiated by a Dealership Technician, but have NOT yet been submitted to STAR Center for technical support.
- My Returned Cases: Cases that have been submitted to STAR Center, but are missing or have incomplete information will be returned to Dealership Technicians to complete and resubmit. These cases are not being worked on my STAR Agents and no technical support will be provided until the case submission is corrected and resubmitted.
- Open Cases I Need To Work On: These are cases that have been submitted to STAR, worked on by an Agent, and have been passed back to the Dealership Technician for next action(s).
- **Open Surveys:** Whenever a Dealer Technician requests a case closure, s/he is automatically taken to a survey. When a STAR Agent closes a case, the survey will appear in the Technician's Dashboard and will require completion. The survey will remain in "Open" status until completed.
- **Completed Surveys:** After a Dealer Technician has completed a survey related to a technical assistance experience, the survey will appear in this queue in their main dashboard.
- **Baton/Baton Pass:** Terminology used to identify transition of responsibility for case handling. Cases with a "T" mean the technician holds responsibility, while cases with an "A" mean Agent holds responsibility. When the baton holder changes, next action and responsibility for the case is with the current baton holder.
- On Hold Case: An Agent might receive a call, or may need to attend to some other duty when s/he has already begun working a case. In this situation, the Agent can place the case on hold and return to it at a later time. The Technician will see case status as "On Hold" when this happens. However, the dealer can edit the case while it is on hold at STAR.
- **Closed Case (Resolved):** This is a designation for cases worked that result in a resolution for the customer concern.
- Closed Case (Unresolved): This designation is reserved for cases with vehicle issues specified by engineering as having a known and unresolved issue. After a case is assigned the Closed (Unresolved) status, it will be eliminated from both Agent and Technician queues.
- **Closed (Dealer Unresponsive):** This designation indicates the Technician did not respond to a STAR Agent's "Pass to Dealership" action within the established two-business-day (excluding Saturdays) time requirement, resulting in an automatic case closure.
- **Reopened Case:** Any closed case—Closed (Resolved), Closed (Unresolved), or Closed (Dealer Unresponsive)—can be reopened by the Dealership within 15 days of its close. Abandoned cases cannot be reopened. If the Technician chooses a case from the Closed Cases queue, the case goes into Draft status until it is submitted.

## 4. Dealer Technician Case Management

**Case Management** is the process for managing the lifecycle of all the cases logged within the Cherwell application. Case management is designed to log, track and manage the activities associated with providing dealership personnel with the support required to resolve their technical questions and issues.

This section describes the case management process for Dealership Technicians, including launching Cherwell by initiating a request for technical assistance with STAR (4.1), creating a new case (4.2), understanding the Dealer Technician Dashboard (4.3), managing existing cases (4.4), and communicating with STAR Center Agents to fix vehicle concerns (4.5).

## 4.1 Contacting STAR Center

- 4.1.1 For full functionality of Cherwell application, use Internet Explorer.
- 4.1.2 Dealer Technicians initiate Cherwell cases, either new or existing, directly from <u>Service Library</u> via requests for STAR technical assistance.
  - To access Service Library, users must first log in to DealerCONNECT via the following link: <u>https://dealerconnect.chrysler.com/</u> (Fig. 1).

| Access to FGA US LLC's computer systems is controle<br>FCA US LLC's | d. UNAUTHORIZED ACCESS OR USE IS PROHIBIT<br>say terminate access printages, take DISCIPUNA       | ED. Authorized users are terreby informed that FCA UELLC management may in<br>RY ACTION and/or institute civil or common proceedings to enforce this policy. | onitor this use and ensure compliance. |
|---------------------------------------------------------------------|---------------------------------------------------------------------------------------------------|----------------------------------------------------------------------------------------------------|----------------------------------------|
| Help with Password or Access                                        | ► Site Status                                                                                     | Dealer Help Desk / Maintenance                                                                                                    | ►Terms of Lise                         |
|                                                                     |                                                                                                   |                                                                                                    |                                        |
|                                                                     | User ID:*                                                                                         |                                                                                                    |                                        |
|                                                                     | Password.*                                                                                        | Forgot Password                                                                                                    |                                        |
|                                                                     | * - Required Field                                                                                | Submit                                                                                                    |                                        |
| FCA                                                                 |                                                                                                   |                                                                                                    | 1004                                   |
| Full CHITTLES AUTOMODIUS                                            | DIB FCA US LLE. All Rights Reserved. Civysler, Dodg<br>ALPA ROMED and First are registered trader | n, Jeep, Ram, Mayar and SKT are registered traderusks of PCA/STLIC<br>marks of FCA/STLIC Analy Alektering S.p. A., used with permission.                     |                                        |

Fig. 1: DealerCONNECT Login Screen

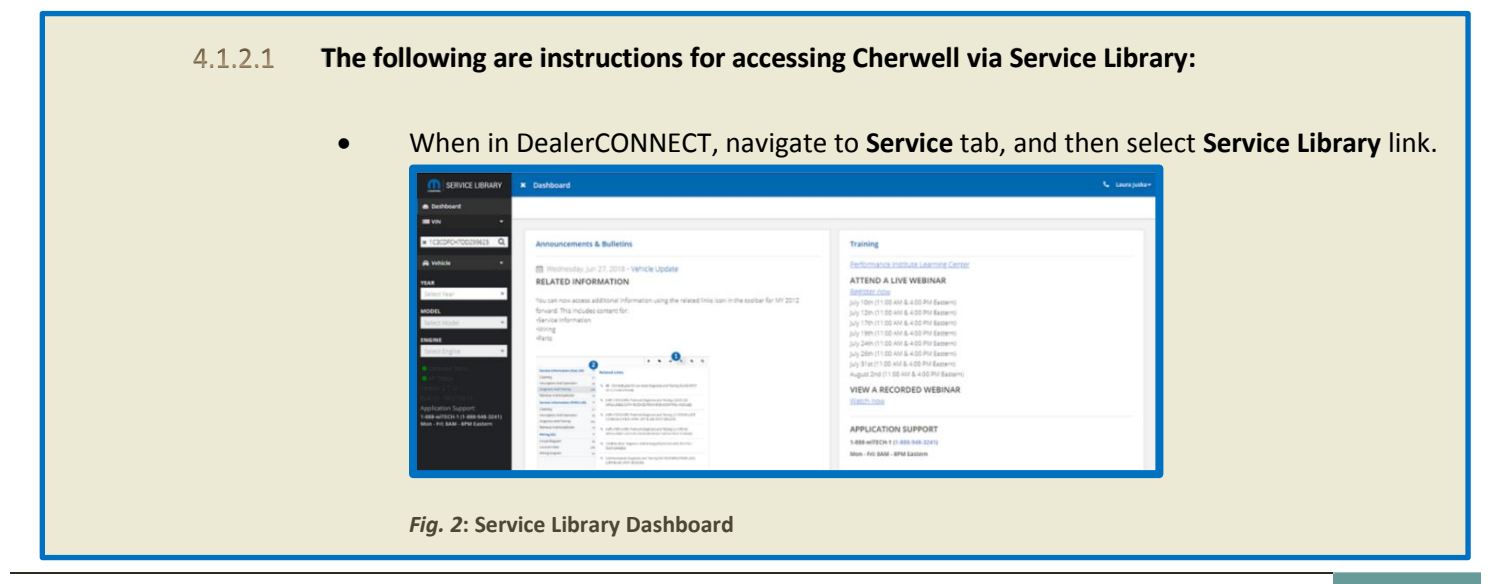

- Technicians use Service Library (service information portal) to research technical issues, review wiring diagrams, and attempt vehicle diagnosis before reaching out to STAR for technical support.
  - Vehicle research by VIN is required prior to contacting STAR for support.
- To contact STAR Center when other resources are exhausted and technical assistance is required, or to review or update existing cases with STAR, click Contact STAR button (see Figs. 3 and 4) from the following two locations in Service Library:
  - Option 1— Top-right of screen (next to username): Choose either Create Case (if creating new), or Existing Cases (if searching/updating previous case).

| Contact STAR   | • |
|----------------|---|
| Create Case    |   |
| Existing Cases |   |

Fig. 3: Contact STAR Center Button (Service Library, Top-Right Location)

 Option 2— From left panel: Click Create Case (if creating new) or Existing Cases (if searching/updating previous case).

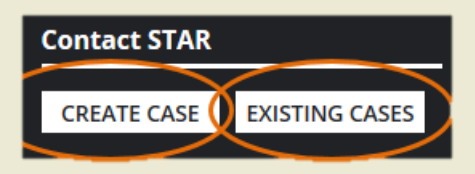

Fig. 4: Contact STAR Center Button (Service Library, Left Panel - Bottom)

 When selecting Create Case, a 'Contact STAR Center' prompt will appear with vehicle Year, Model, Engine and VIN. If information is accurate, select Start Case to continue to case entry screen. (See details in section <u>4.2 - Creating a New Case</u>.)

| EAR                        | MODEL                                 |
|----------------------------|---------------------------------------|
| 2018                       | RU - CHRYSLER PACIFICA/CHRYSLER PACIF |
| NGINE                      | VIN*                                  |
| 3.6L V6 PHEV HYBRID ENGINE | X00000000000000000                    |
| 3.6L V6 PHEV HYBRID ENGINE | START CASE                            |

#### Fig. 5: Contact STAR Center Prompt

- <u>Note</u>: At times, a user may receive a banner message in Service Library stating that a new case could not be created because the maximum number of open cases and incomplete surveys has been reached. If this happens, he/she should either: 1) Select 'Existing Cases' option in Service Library and edit/submit draft cases, or abandon drafts no longer needed; or 2) Complete and submit incomplete surveys. Either of these actions will free up space in the system to allow new case creations.
- If selecting Existing Cases from Service Library options, users will be directed to their main dashboard in Cherwell. Instructions associated with existing cases are described in section <u>4.3 – Managing an Existing Case</u>.

## 4.2 Creating a New Case

Dealer Technicians initiate Cherwell cases directly within Service Library by submitting a request for technical assistance to STAR, as described in section <u>4.1</u>. The following section describes actions taken by a Dealer Technician to <u>create a new case</u>.

4.2.1 Once a new request for technical assistance to STAR has been initiated, the Dealer Technician is prompted as to whether the car is at the Dealership (Fig. 6). Select **Yes** or **No** button to continue.

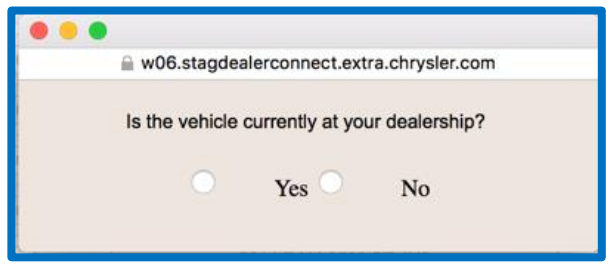

Fig. 6: Vehicle at Dealership Prompt

- 4.2.2 The Dealer Technician is then presented with a case entry screen with four sections needing to be filled out: 1) Your Information, 2) Vehicle Information, 3) Repair Information, and 4) Review/Submit. (These are described in sections 4.2.3.1- 4.2.3.4).
- 4.2.3 In the event a technician receives a banner message in Service Library indicating a case could not be created because the maximum number of open cases and incomplete surveys has been exceeded, the user should either: 1) Select 'Existing Cases' option in Service Library and edit/submit draft cases, or abandon drafts no longer needed; or 2) Complete and submit incomplete surveys. Doing so will create space in the system to allow new case creations.

### 4.2.3.1 Section 1 – Your Information

- In the section titled "Your Information" (Fig. 7), the system has pre-filled the User ID, First Name, Last Name, and Phone Number of the Dealership.
- The Dealer Technician can update the phone number if required, and select if they wish to receive text message alerts or e-mail communication.
  - If selecting 'Yes' for text message alters, the appropriate mobile carrier must be entered.
  - o If selecting 'Yes' to e-mail option, user will prompted to enter their email address.
- The navigation on this screen is driven by the 'Cancel' and 'Save,' and 'Continue' buttons toward the top of the screen design.
  - To navigate to the next screen, the Dealer Technician presses the 'Continue' button.
  - 'Save' will save the case as a draft and allow a Technician to return to it at a later time in the My Drafts queue from the main dashboard.
  - 'Cancel' will cancel any recent changes to the case, but allow the Technician to return to it at a later time
    - Users can return to saved or canceled cases from My Draft Cases queue in the dashboard.

| MOPRI.                        |                                                                                 |                                                                  |              |              |  |
|-------------------------------|---------------------------------------------------------------------------------|------------------------------------------------------------------|--------------|--------------|--|
| Home                          |                                                                                 |                                                                  |              |              |  |
| 🔛 Save 🛛 🗑 Abandon 🖉 🗙        | 🖬 Teorer ¥ Alemention 💶 🛪 🗶 👔 Lenderse   🇞 🚓 +   po 🔶 Record Latif. 🔶 🐟 🙀   🔢 📰 |                                                                  |              |              |  |
| 💋 Abandon Case 🛛 💋 Print Case |                                                                                 |                                                                  |              |              |  |
| Request for Technical As      | Request for Technical Assistance Draft (In Progress)                            |                                                                  |              |              |  |
| Yo                            | 1<br>Fur information Veh                                                        | 2 3<br>hicle information Repair information                      | ation Review | 4<br>eSubmit |  |
|                               | < Back                                                                          | Cancel Save                                                      | Continue >   |              |  |
| YOUR INFORMATION              |                                                                                 |                                                                  |              | CASE 11871   |  |
|                               |                                                                                 | *Required Fields                                                 |              |              |  |
|                               | USER ID                                                                         | \$34349E                                                         |              |              |  |
|                               | FIRST NAME                                                                      | *** Testuser ***                                                 |              |              |  |
|                               | LAST NAME                                                                       | 13 - Serviceadviso                                               |              |              |  |
|                               | PHONE NUMBER*                                                                   | (247) 465-4615                                                   |              |              |  |
|                               |                                                                                 | Receive text message alerts when there is a STAR agent response? |              |              |  |
|                               | MOBILE CARRIER:                                                                 |                                                                  | *            |              |  |
|                               | DEALER FAX NUMBER                                                               | () -                                                             |              |              |  |
|                               | EMAIL ADDRESS                                                                   |                                                                  |              |              |  |
|                               |                                                                                 | Use Email for communication alerts?<br>Yes No                    |              |              |  |
|                               |                                                                                 |                                                                  |              |              |  |
|                               |                                                                                 |                                                                  |              |              |  |
|                               |                                                                                 |                                                                  |              |              |  |

Fig. 7: "Your Information" Case Entry Screen

#### 4.2.3.2 Section 2 – Vehicle Information

- The second screen prompts for "Vehicle Information" (Fig. 7). The system remembers the VIN search that was completed in Service Library and auto-populates the information previously provided (e.g., VIN, Vehicle, and Engine fields).
- The Dealer Technician completes the remaining fields, including Odometer, RO Open date, RO number, whether the vehicle is off-road, and whether the customer is waiting.
- A technician can provide details for a previous case by selecting the 'ADD' link next to **Referenced Case** (shown in Fig. 8). When selected, a pop-up window will appear, and the referenced case should be selected from the list.

 $\circ$   $\;$  At this time, only one referenced case can be added for this action.

• Once these fields are complete, the Dealer Technician clicks the 'Continue' button at the top of the screen design.

| 0 | Selecting the | 'Back' | button | allows | user to | return | to the | previous screen. |
|---|---------------|--------|--------|--------|---------|--------|--------|------------------|
|---|---------------|--------|--------|--------|---------|--------|--------|------------------|

| STAR<br>MOPAR. STAR                                            | ce #680UMCE          |                                     |         |                  |
|----------------------------------------------------------------|----------------------|-------------------------------------|---------|------------------|
| 🖓 Home                                                         |                      |                                     |         |                  |
| Save      Abandon     Apr     Abandon      Apr     Abandon Cas | se 🔑 Print Case      | Ip o Hecord 1 of 1 o of             |         |                  |
| Request for Technical Assi                                     | istance              |                                     |         | Draft (Returned) |
| Your I                                                         | 1<br>Information Veh | icle Information Repair Information | 4       | nit              |
|                                                                | < Back               | Cancel Save Co                      | tinue > |                  |
| VEHICLE INFORMATION                                            |                      |                                     |         | CASE 101268115   |
|                                                                |                      | *Required Fields                    |         |                  |
| VN                                                             |                      | 3C3CFFAR2CT100303                   |         |                  |
| ENGI                                                           | NE                   | 1 41 14 MultiAir 15V Engine         |         |                  |
| 000*                                                           | METER .              | 0                                   |         |                  |
| R.0. (                                                         | OPEN DATE            | MM/dd/yyyy                          |         |                  |
| R.O. N                                                         | NUMBER *             |                                     |         |                  |
| IS THE<br>OR TO                                                | IS VEHICLE OFF-ROAD  | © Yes © No                          |         |                  |
| is cus                                                         | ISTOMER WAITING?     | © Yes © No                          | RE      | FERENCED CASE    |
| REFER                                                          | RENCED CASE          | 400                                 |         |                  |
|                                                                |                      |                                     |         |                  |

Fig. 8: "Vehicle Information" Case Entry Screen

#### 4.2.3.3 Section 3 – Repair Information

- The third screen prompts "Repair Information" (Fig. 9), and depending upon the options selected, additional screens may be added in the process to gather additional information.
- At a minimum, the system prompts the Dealer Technician to add the following information:
  - Number of Repair Attempts
  - Customer Concern
  - Can customer concern be duplicated? (Yes/No)
  - o What conditions are required to duplicate concern?
  - Is it an NVH Issue? (If the answer is 'Yes,' an additional diagnostic sheet is added to the case enrollment.)
  - What Repairs and Parts have been performed?
  - Primary System Impacted (Clutch, AV/Telematics, Engine, Vehicle Performance, Manual Trans, Emission Control)
  - Service Actions Performed
  - Are there DTCs? (If answered 'Yes,' the Reports are prompted to be attached.)
  - Scan Tool Software Version
- Select "Attach Report" button (in case entry screen) to attach files to the case as needed.
  - <u>See 4.2.4-4.2.5</u> for more information about attachments.
- When complete, go to Select Next Step to document next actions (e.g., "Wait for callback" or "Will call STAR.")

| • •                                                                                                    |                                                                                                    |
|----------------------------------------------------------------------------------------------------|----------------------------------------------------------------------------------------------------|
|                                                                                                    | testcherwell.extra.chrysler.com                                                                                                    |
| STAR                                                                                                    |                                                                                                    |
|                                                                                                    |                                                                                                    |
| -                                                                                                    |                                                                                                    |
| ve 🦉 Abandon 🎝 🗶 📓 Lookup 🛛 🗞 🕅 *                                                                           | ID D Record 1 of 5 O OI II II II                                                                                                    |
|                                                                                                    |                                                                                                    |
| equest for Technical Assistance                                                                             | Draft (In Progress)                                                                                                    |
|                                                                                                    | <b>9 4</b>                                                                                                    |
|                                                                                                    |                                                                                                    |
| - Broa                                                                                                    | Dennel Size Contraction                                                                                                    |
|                                                                                                    | CARE 11671                                                                                                    |
| BEFAIL INFORMATION                                                                                          | CHOL HUT                                                                                                    |
| WHAT REPAIRS, PARTS, OR TESTS HAVE BEEN<br>PERFORMED REGARDING THIS CONDITION                               | Loren pisun dotor si anet, consecter adjescior, etc. Mauris ut<br>mbh ne pusur uticine elefenti. Altane u vujputate tiscu. Clas<br>e sucibus at odio ut tempus. Donec et ante ac mi cursus eviamod.<br>Fusco posuere blandt. |
| PRIMARY SYSTEM AFFECTED*                                                                                    | 58 - TOOLS *                                                                                                    |
| SERVICE ACTIONS PERFORMED<br>(SERVICE BULLETINS, RECALLS, RRTS)                                             |                                                                                                    |
| ARE THERE DTCs                                                                                              | Yes O No                                                                                                    |
| DTCs (TCM, PCM, OTHER)                                                                                      |                                                                                                    |
| ATTACH REPORT (VEHICLE SCAN,<br>DATA RECORDINGS, PCM FREEZE FRAME,<br>CONFIGURATION, TCM EVENT DATA, OTHER) | Attach Report Team PCM France Frame Data and/or TCM Event Data required for fault codes.                                                                                                    |
| SCAN TOOL SOFTWARE VERSION<br>(INCLUDING RELEASE LEVEL)                                                     |                                                                                                    |
| SELECT NEXT STEP                                                                                            | O I will wait for STAR response                                                                                                    |
|                                                                                                    | (All responses will be posted to this portal)                                                                                                    |
|                                                                                                    | I will call STAR Help Desk                                                                                                    |
|                                                                                                    | (None only nechrosoare with a nufficient training level have the option to call<br>the \$7.5.8 Mate Data for direct estimation after subwitter that research 1                                                               |

Fig. 9: "Repair Information" Case Entry Screen

### 4.2.3.4 Section 4 - Review/Submit

- Dealer Technician is presented with a fourth section, the "Review/Submit" page (Fig. 10).
  - The 'Back' button returns user to previous screen(s) to make changes to previous entries.
  - 'Cancel' discards any recent changes, but saves the case as a draft (allowing user to return to it) without submitting to STAR.

• 'Save' will save the case as a draft allowing user to return to it without yet submitting to STAR.

| STAR                                |                                                   |                                                                                                    |
|-------------------------------------|---------------------------------------------------|----------------------------------------------------------------------------------------------------|
|                                     |                                                   |                                                                                                    |
|                                     |                                                   |                                                                                                    |
| me                                  |                                                   |                                                                                                    |
| iere 🐨 Abardon 🗳 🗙 🔤 t              | pokup 💊 🕅 🔻 🕪 🔶 Record 1 of 5                     |                                                                                                    |
|                                     |                                                   |                                                                                                    |
| Abandon Case 🤌 Print Case           |                                                   |                                                                                                    |
| lequest for Technical Assis         | ance                                              | Draft (In Progress)                                                                                                    |
|                                     |                                                   |                                                                                                    |
|                                     |                                                   | 3 4                                                                                                    |
| Your Inf                            | ormation Vehicle Information Repair               | information Review/Submit                                                                                                    |
|                                     |                                                   | and the second second se |
|                                     | < Back Cancel Sav                                 | e Subrit >                                                                                                    |
| REVIEW / SUBMIT                     |                                                   |                                                                                                    |
|                                     |                                                   |                                                                                                    |
| Contact Information                 | Vehicle Information                               | Request Information                                                                                                    |
| ID                                  | VIN                                               | REPAIR ATTEMPTS                                                                                                    |
| 534349E                             | 3C3CFFAR2CT100303                                 | 2                                                                                                    |
| NAME                                | VEHICLE                                           | PRIMARY SYSTEM                                                                                                    |
| *** Testuser *** 13 - Serviceadviso | FIAT 500 POP HATCHBACK                            | 98 - TOOLS                                                                                                    |
| DEALER CODE                         | ENGINE                                            | STATUS                                                                                                    |
| 11719                               | 1.4L H MultiAir 16V Engine                        | Draft                                                                                                    |
| PHONE                               | ODOMETER                                          | NEXT STEPS                                                                                                    |
| (247) 465-4615                      | 56728                                             | I will wait for STAR response                                                                                                    |
| EMAIL ADDRESS                       | DAYS IN SHOP                                      |                                                                                                    |
| EMAN ALERTS                         | PO NUMBER                                         |                                                                                                    |
| Yes                                 | 123456                                            |                                                                                                    |
| MOBILE ALERTS                       | OFF ROAD OR TOW-IN                                |                                                                                                    |
| Yes                                 | Yes                                               |                                                                                                    |
|                                     | CUSTOMER WAIT                                     |                                                                                                    |
|                                     | Yes                                               |                                                                                                    |
|                                     |                                                   |                                                                                                    |
|                                     | Repair Information                                |                                                                                                    |
| CUSTONER CONCERN                    | Lorem josum dolor sit amet, consected a article   | cing elit. Mauris ut nibh nec purus                                                                                                    |
| GOULDMEN GUNGERN                    | ultrices eleifend. Nullam eu vulputate risus. Cra | s faucibus at odio ut tempus.                                                                                                    |
|                                     |                                                   |                                                                                                    |

Figure 10: "Review/Submit" Case Entry Screen

- At this stage, a Dealer Technician has an option to 'Abandon Case' or 'Print Case' (red box, Fig. 9).
  - Selecting 'Abandon Case' will set the case draft to "Closed Abandoned" for auditing purposes, but the case will disappear from the recently closed queue on the portal and will not be submitted to STAR Agents.
  - Selecting 'Print Case' allows the user to print the details of the case prior to submission. (This option is also available post-submission.)
- If everything appears in order, the **Submit** button can be chosen to proceed with case submission.
- Once **Submit** button is selected, the system provides the user with a confirmation that the case has been successfully submitted (Fig. 11).

| Case Submitted                    | ×  |
|-----------------------------------|----|
| Case 11871 submitted successfully |    |
|                                   | ок |

Figure 11: Case Submission Dialogue Box

• Upon clicking **OK**, the Dealer Technician is presented with a case summary (Fig. 12).

| <b>M</b> STAR                          |                                                                                                    |                                                                          |                                                         |                    |
|----------------------------------------|----------------------------------------------------------------------------------------------------|--------------------------------------------------------------------------|---------------------------------------------------------|--------------------|
| MOPPER.                                |                                                                                                    |                                                                          |                                                         |                    |
| Home                                   |                                                                                                    |                                                                          |                                                         |                    |
| Edit 🕍 Save 19 Abandon 🎝 🗶 🔡 L         | ootuup 🔰 🗞 🕼 🔻 🛛 K                                                                                                    | Pecord 1 of 5                                                            |                                                         |                    |
| Print Case                             |                                                                                                    |                                                                          |                                                         |                    |
|                                        |                                                                                                    |                                                                          | Request for Technical                                   | Assistance         |
| Technical Assistance Case Number 11871 |                                                                                                    |                                                                          | Request for Technical                                   | Assistance         |
|                                        | _                                                                                                    |                                                                          |                                                         |                    |
| Contact Information                    |                                                                                                    |                                                                          | ersation                                                |                    |
| ID                                     |                                                                                                    |                                                                          |                                                         |                    |
| S34340E                                | Lorem ipsum dol                                                                                                    | lor sit amet, consectetur adipiscir                                      | g elit. Mauris ut nibh nec purus ultrice                | s eleifend. Nullam |
| *** Testuser *** 13 - Serviceadviso    | eu vulputate risu<br>blandit.                                                                                                    | s. Cras faucibus at odio ut tempu                                        | <ol> <li>Donec et ante ac mi cursus euismod.</li> </ol> | Fusce posuere      |
| DEALER CODE                            |                                                                                                    |                                                                          |                                                         |                    |
| 11719                                  |                                                                                                    |                                                                          |                                                         |                    |
| PHONE                                  |                                                                                                    |                                                                          |                                                         |                    |
| EMAIL ADDRESS                          |                                                                                                    |                                                                          |                                                         |                    |
|                                        |                                                                                                    |                                                                          |                                                         |                    |
| EMAIL ALERTS                           |                                                                                                    |                                                                          |                                                         |                    |
| No                                     |                                                                                                    |                                                                          |                                                         |                    |
| Yes                                    |                                                                                                    |                                                                          |                                                         |                    |
|                                        | _                                                                                                    |                                                                          |                                                         |                    |
| Vehicle Information                    |                                                                                                    |                                                                          |                                                         |                    |
| 3C3CFFAR2CT100303                      |                                                                                                    |                                                                          |                                                         |                    |
| VEHICLE                                |                                                                                                    |                                                                          |                                                         |                    |
| FIAT 500 POP HATCHBACK                 |                                                                                                    |                                                                          |                                                         |                    |
| Lenaine<br>1.4. Mitthir 16V Engine     |                                                                                                    |                                                                          |                                                         |                    |
| ODOMETER                               |                                                                                                    |                                                                          |                                                         |                    |
| 56728                                  |                                                                                                    |                                                                          |                                                         |                    |
| DAYS IN SHOP                           |                                                                                                    |                                                                          |                                                         |                    |
| 11<br>STATUS                           |                                                                                                    |                                                                          |                                                         |                    |
| Network                                |                                                                                                    |                                                                          |                                                         |                    |
| NEXT STEPS                             |                                                                                                    |                                                                          |                                                         |                    |
| I will wait for STAR response          |                                                                                                    |                                                                          |                                                         |                    |
|                                        |                                                                                                    | Repair Information                                                       |                                                         |                    |
| CUSTOMER CONCERN                       | Lorem ipsum dolor sit an<br>ultrices eleifend. Nullam                                                                                                    | net, consectetur adipiscing elit. N<br>eu vulnutate risus. Cras faucibus | fauris ut nibh nec purus<br>at odio ut tempus.          |                    |
|                                        | Donec et ante ac mi curr                                                                                                    | us euismod. Fusce posuere blan                                           | dit.                                                    |                    |
| CONCERN DURI (CATED                    | Lorem ipsum dolor sit ar                                                                                                    | net, consectetur adipiscing elit. N                                      | lauris ut nibh nec purus                                |                    |
|                                        | ultrices eleifend. Nullam<br>Donec et ante ac mi curs                                                                                                    | eu vulputate risus. Cras faucibus<br>lus euismod. Fusce posuere blan     | at odio ut tempus.<br>dit.                              |                    |
|                                        | Lorem insum dolor sit an                                                                                                    | net consecteur adiniscino all M                                          | fauris ut nihh neo nunus                                |                    |
| AEPAINS / PARIS / LESIS PERFORMED      | FORMED Lorem ipsum dotor sit amet, consecteur adipsoring ett. Mauris ut nibh nec purus utrices eleffend, Nullam eu vulgutate risus. Cras fluozbus at odio ut tempus. Donec et ante ac mi cursus euismod. Fusce posuere blandit. |                                                                          |                                                         |                    |
| SERVICE ACTIONS PERFORMED              |                                                                                                    |                                                                          |                                                         |                    |
| DTCs                                   |                                                                                                    |                                                                          |                                                         |                    |
| INFORMATION SENT                       | Vehicle Scan Report                                                                                                    | PCM Freeze Frame Data                                                    | TCM Event Data                                          |                    |
|                                        | Data Recordings                                                                                                    | Configuration Report                                                     | Other                                                   |                    |
| SCAN TOOL SOFTWARE VERSION             |                                                                                                    |                                                                          |                                                         |                    |
| OTHER FORMS INCLUDED                   | NTF                                                                                                    | NVH                                                                      | N Primary System                                        |                    |
|                                        | ·                                                                                                    | - ····                                                                   | - ······                                                |                    |

Figure 12: Case Summary Page

- From here a Technician can click 'Edit' to add additional information as conversation.
- The options 'Request Case Closure' and 'Print Case' are also available from this interface (red box, Fig. 13).
  - 'Request Case Closure' notifies the STAR Agent that the case can be resolved and will prompt the Dealer Technician to complete a survey.
  - Important: Prior to selecting "Request Case Closure," Technician must enter vehicle resolution in Conversation Notes.
- Updates to the 'Conversation' box can be viewed in the central part of the case summary (Fig. 12). At this point the case will have already entered the STAR queue and will be picked up by a STAR Agent.
- From the Case Summary page, selecting the Home button will direct user to his/her main dashboard.

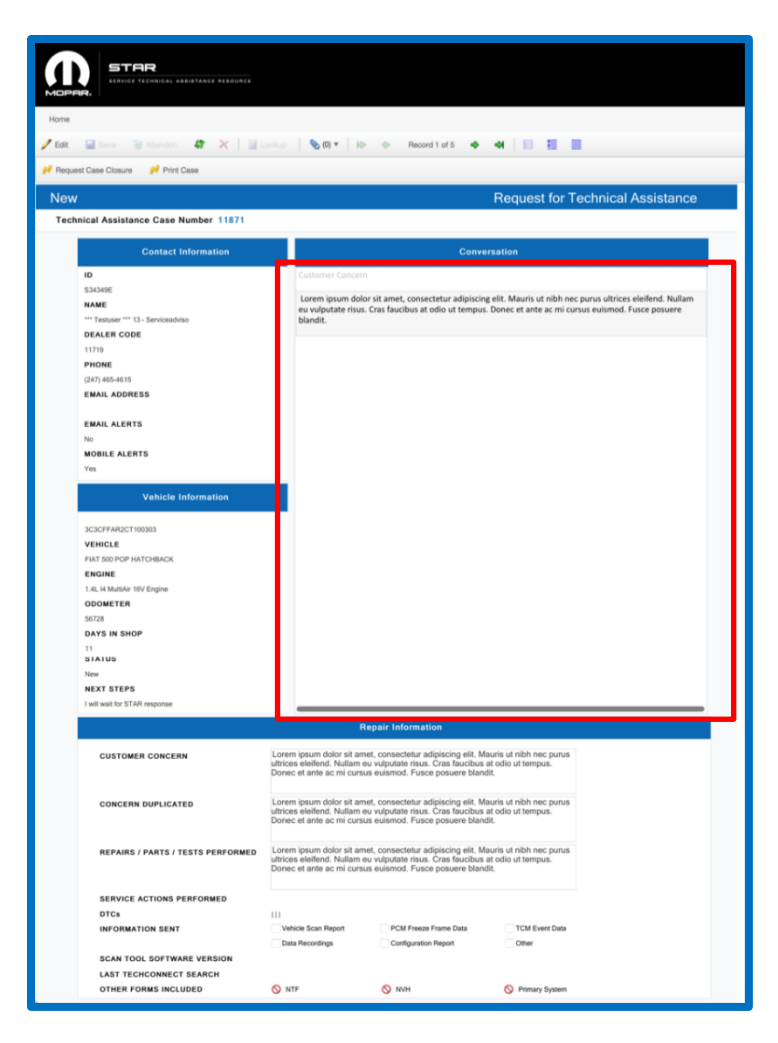

Figure 13: Dealer Technician Conversation View

- 4.2.4 The paperclip icon in the <u>Case Actions Toolbar</u> is used to add attachments after a case has already been submitted to STAR. This icon is also where users can find attachments from STAR.
- 4.2.5 There is no limit to the number of attachments to a case, nor file size.
- 4.2.6 Any file types are permitted within the application with the exception of the following:

app, application, asp, aspx, bat, cab, cer, cgi, cmd, com, cpl, crt, dll, dmg, docm, dotm, drv, exe, gadget, hlp, hta, htm, html, inf, ins, iso, isp, jar, js, jsb, jse, lnk, mht, mhtml, msc, msh, msh1, msh1xml, msh2, msh2xml, mshxml, msi, msp, pif, pl, potm, ppam, ppsm, pptm, ps1, ps1xml, ps2, ps2xml, psc1, psc2, py, reg, scf, scr, shs, sldm, sys, toast, vb, vbe, vbs, vxd, ws, wsc, wsf, wsh, xht, xhtml, xlam, xlsm, xltm.

## 4.3 Managing an Existing Case

The following section describes actions taken by a Dealer Technician in order to review or add to existing cases in Cherwell.

4.3.1 Dealer Technicians manage previously created cases in Cherwell by accessing Service Library.

| 4.3.1.1 | To manage previously created cases in Cherwell via Service Library:                                                                                    |
|---------|----------------------------------------------------------------------------------------------------|
|         | <ul> <li>Log in to DealerCONNECT</li> <li>From the Service tab, select Service Library link</li> </ul>                                                 |
|         | <ul> <li>Once in Service Library, click "Contact STAR Center" button (telephone icon) on top-right of screen</li> <li>Select Existing Cases</li> </ul> |
|         | <ul> <li>User will be directed to the main dashboard in Cherwell where existing cases can be searched<br/>and reviewed</li> </ul>                      |

- 4.3.2 The Dealer Technician can click on any of the records or summary numbers in Cherwell to be taken to an existing case or queue.
- 4.3.3 Upon selecting a case/case number, Technician will be directed to a Case Summary page.
- 4.3.4 Any case can be updated by clicking 'Edit' button on the Case Summary page (red circle, Fig. 14).
- 4.3.5 Selecting 'Abandon Case' button cancels an existing case, even in draft phase (red box, Fig. 14).
  - 4.3.5.1 Abandoning a case removes unnecessary cases or drafts from a technician's queue, thereby freeing up space for new cases to be created.

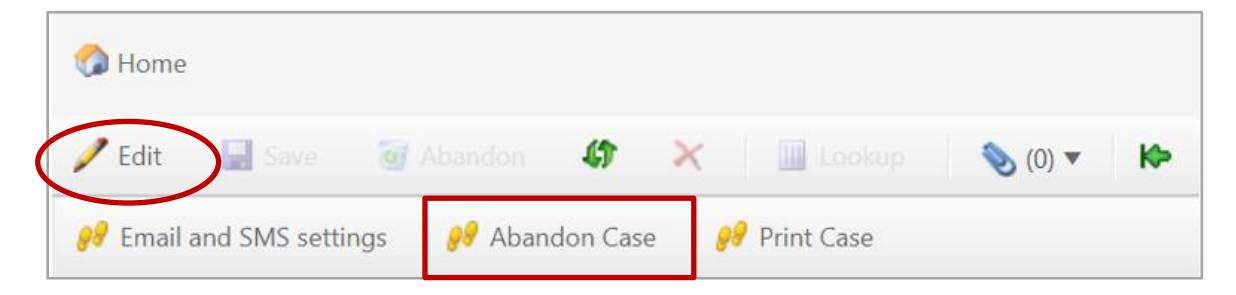

Figure 14: Edit Case and Abandon Case Buttons on Case Summary Page

4.3.6 The "Request Case Closure" option notifies the STAR Agent that the vehicle concern has been resolved and the case can be closed. <u>Important</u>: Prior to selecting "Request Case Closure," a technician must enter vehicle resolution in **Conversation Notes**.

## 4.4 Closing a Case

- 4.4.1 Upon selecting a case/case number from his/her dashboard, the user will be directed to a Case Summary page.
- 4.4.2 Any case can be updated by clicking 'Edit' button on the Case Summary page.
- 4.4.3 Once in "Edit" mode for a case, the options 'Request Case Closure' and 'Print Case' become available from this interface (Fig. 15).

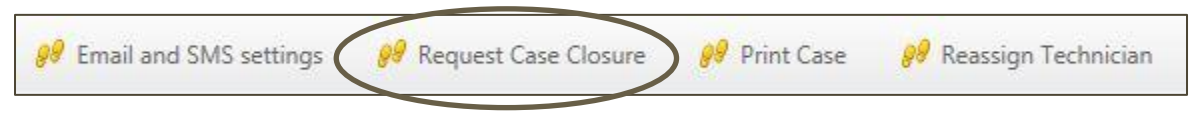

Fig. 15: Case Summary Toolbar Options, Including "Request Case Closure"

- 4.4.4 Selecting the "Request Case Closure" button notifies the STAR Agent that the vehicle concern has been resolved and the case can be closed.
  - 4.4.4.1 <u>Important</u>: Prior to selecting "Request Case Closure," Technician must enter/add vehicle resolution in **Conversation Notes**.
- 4.4.5 Updates to the 'Conversation' box can be viewed in the central part of the Case Summary page. At this point the case will have already entered the STAR queue and will be picked up by a STAR Agent to close.
- 4.4.6 After a Dealer Technician requests a case closure, s/he is automatically taken to a survey that requires completion.
  - 4.4.6.1 If a STAR Agent closes a case on his/her end, a survey will appear in the Technician Dashboard and will require completion.
- 4.4.7 Once a survey is completed, a user must click **Submit Survey** link in upper-right of the survey.
  - 4.4.7.1 Simply saving the case will not submit the survey (this action will only save any recent changes) and the survey will remain in "Open" status until properly submitted via "Submit Survey" link.

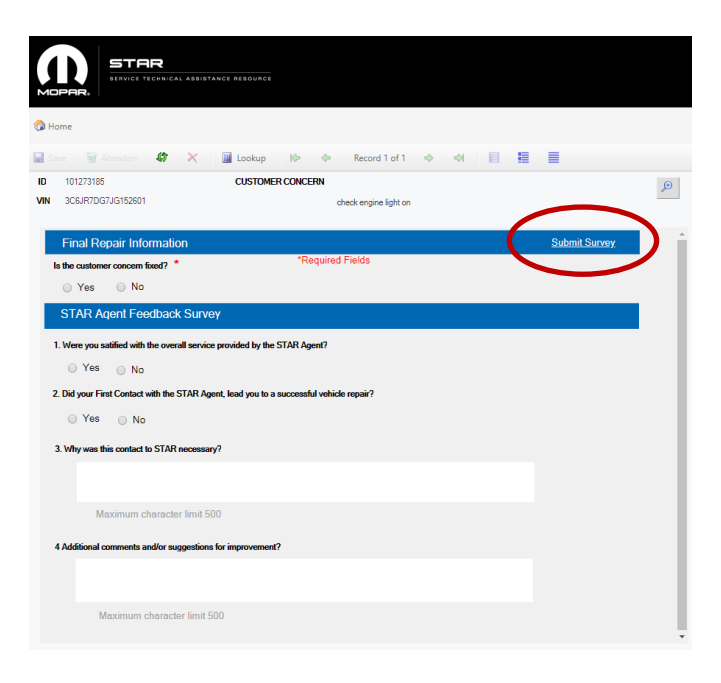

Figure 16: Case Survey Showing Location of "Submit Survey" Link

- 4.4.8 Open surveys remain in a Technician's **Open Surveys** queue until completed and submitted.
- 4.4.9 After a technician has completed a survey related to a technical assistance experience, the survey will appear in the **Completed Surveys** queue in his/her dashboard.

| OPEN | SURVEYS                    |                                  |                |               |          | COMPL    | ETED SURVEYS                 |                                 |                |               |   |
|------|----------------------------|----------------------------------|----------------|---------------|----------|----------|------------------------------|---------------------------------|----------------|---------------|---|
|      | Case No                    | VIN T                            | Customer Conce | Survey Status | <b>T</b> |          | Case No                      | VIN T                           | Customer Conce | Survey Status | T |
|      | Open survey<br>to complete | s appear here and<br>and submit. | serve as re    | minders       | *        | Co<br>su | ompleted sur<br>Ibmitted app | veys that have suc<br>ear here. | cessfully b    | een           |   |

Figure 17: Open Surveys and Completed Surveys Queues in Cherwell Dashboard

- 4.4.10 Cases closed within the last year can be viewed by accessing the **Closed Within Last Year** queue from a Technician's dashboard.
  - 4.4.10.1 Click the number showing the amount of cases in the queue (to the right of the queue).
  - 4.4.10.2 From list of case options, click on desired case number to view case details.

|            |                                   | AR<br>E TECHNICAL ASSI | ISTANCE REBOURCE                               |                                      |                                                            |                                  | Sites                       | 🔹 🤹 🚥 Test Us                                                 | ser *** 02 - Generalmanage                                      | (533769 |
|------------|-----------------------------------|------------------------|------------------------------------------------|--------------------------------------|------------------------------------------------------------|----------------------------------|-----------------------------|---------------------------------------------------------------|-----------------------------------------------------------------|---------|
| <b>2</b> H | ome                               |                        |                                                |                                      |                                                            |                                  |                             |                                                               | $\frown$                                                        |         |
| MY D       | RAFT/RETURNED                     | CASES 1                | UNASSIGNED                                     | CASES SUBMITTED TO STAR              | 0 CASES BE                                                 | ING WORKED ON                    | BY AGENT 0                  | CASES CLOSED                                                  | WITHIN LAST YEAR                                                | 15      |
| •          | Case ID<br>101326658<br>101460957 | CT100303<br>HS594429   | Primary System 1<br>05 - BRAKES<br>05 - BRAKES | Dealer US Text Dealer US Text Dealer | Technician     ***testuser*** 01 -     ***testuser*** 01 - | Status<br>Deal Open<br>Deal Open | Baton Technician Technician | 5/14/2019 9:03 700<br>5/14/2019 9:03 700<br>5/14/2019 9:12 AM | Modified P     Accontation Service Ac     Automation Service Ac | Σ       |
|            |                                   |                        |                                                |                                      |                                                            |                                  |                             |                                                               |                                                                 |         |

Figure 18: Location of "Cases Closed Within Last Year" in Cherwell Dashboard

- 4.4.11 Within 15 business days of a case being closed, a Technician can reopen a case by clicking **Reopen Case** button from Case Summary page.
- 4.4.12 Cases older than 15 business days cannot be reopened; they can only be reviewed.

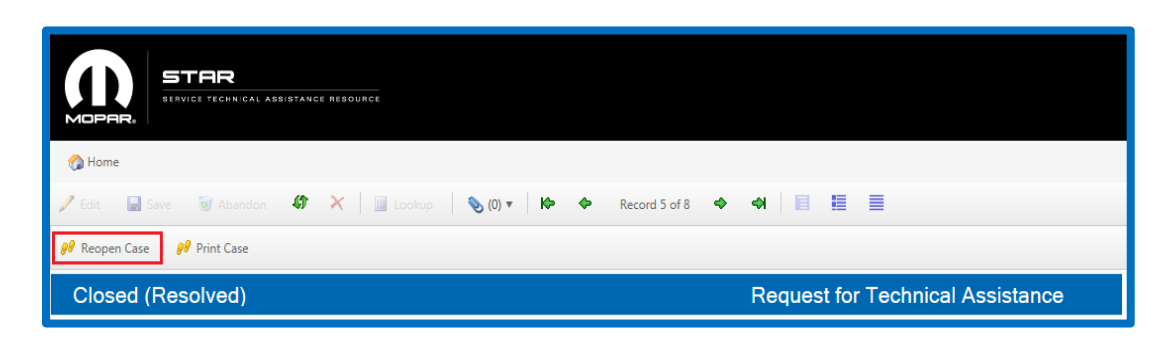

Figure 19: Reopen Case Button in Case Summary (Available for Cases Up to 15 Days Old Only)

## 4.5 Managing STAR Agent/Dealership Technician Conversation

4.5.1 Each time a new, unread message is sent to a Dealer and the user replies by entering conversation notes, the system will automatically mark the new note 'As Read.' Alternatively, the Dealer Technician can select 'Mark Agent Message As Read' button without entering new notes or going to the Edit page from the Case Summary Page (Fig. 20).

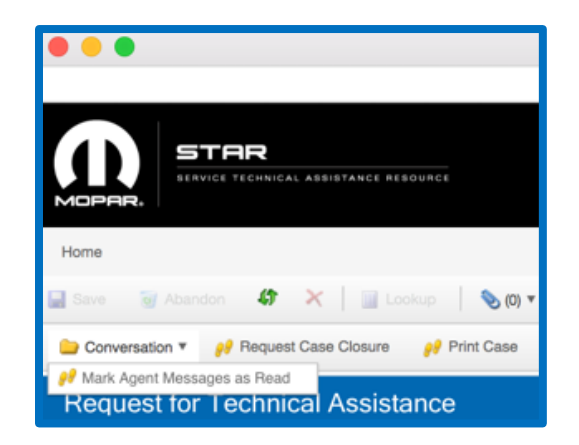

Fig. 20: Marking Conversation Message as Read

- 4.5.2 By clicking the 'Edit' button from the Case Summary Page, the Dealer Technician can add to the conversation by entering text into the text entry screen at the top of the page, and then selecting the **Add** button.
  - When editing a case, users must select 'Continue' button several times before the conversation becomes accessible.)

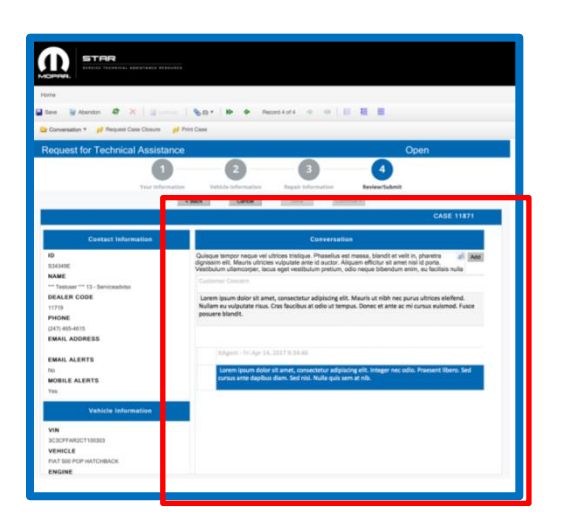

Figure 21: Adding and Editing Conversation in Cherwell

4.5.3 Once the text is added, the Dealer Technician's notes appear in ORANGE. STAR Agent notes will appear in BLUE (Fig. 22).

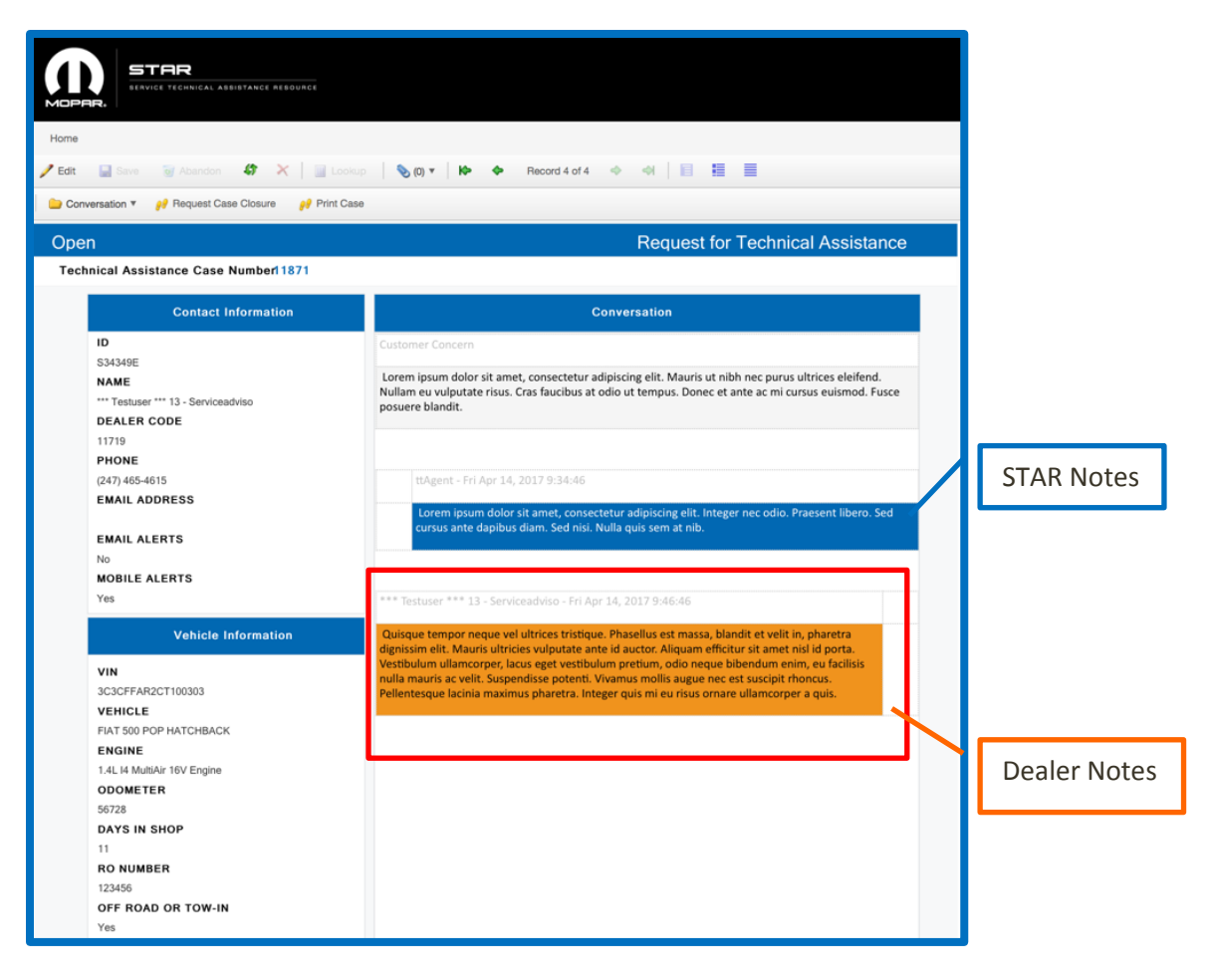

Fig. 22: Conversation Updates (Dealer - Orange; STAR - Blue)

## 4.6 Dealer Technician Dashboard

4.6.1 A Dealer Technician's dashboard is available by selecting the **Home** button at any time (Fig. 23).

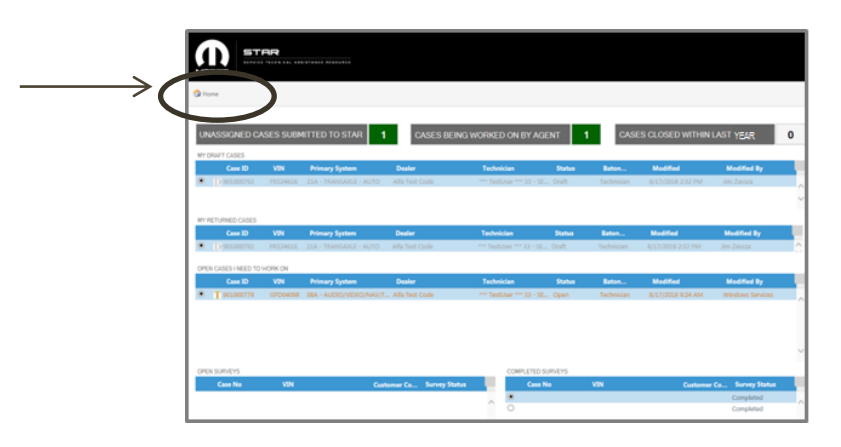

Fig. 23: Dealer Technician Dashboard

4.6.2 The main dashboard displays the following information/categories:

#### **Collapsed Queues With Counters:**

- Unassigned Cases Submitted to STAR
- Cases Being Worked on By Agent
- Cases Closed Within Last Year
  - These are collapsed queues because they do not require immediate visibility for a Dealer Technician.
  - When the number next to each counter is clicked, the queue will show.

#### Queues:

- My Draft Cases
- My Returned Cases
- Open Cases I Need to Work On
- Open Surveys
- <u>Completed Surveys</u>
  - When making a case selection from the dashboard, the user will be directed to Case Summary page for further actions related to a specific case.
- 4.6.3 Columns within the main dashboard's queues show the following information (which can be sorted/filtered by column headers as needed):

- Case number
- VIN
- Primary System Impacted
- Dealer Information
- Technician Information
- Baton holder
- Status of case
  - Most common statuses include: Draft, New, Open, and Closed.
- Application Group
- Customer Concern
- 4.6.4 Note that the system only allows for a maximum of 8 cases (or surveys) to be worked on at a time, so the Dealer Technician will be notified if the number of active or draft cases (or incomplete surveys) exceeds that number.

## 5. Service Manager Interaction with the Cherwell Portal

5.1 The designated **Service Manager** at a dealership manages and creates cases in the same way as a Dealer Technician does; however, they are presented with a different dashboard. The Service Manager dashboard shows all the cases logged from their dealership and all completed surveys (Fig. 24).

| ope | N CASES WIT                                                                           | HTECHNIC | 1.LN      |   |                              |                           |                                  |            |   |           |                                  |                 |
|-----|---------------------------------------------------------------------------------------|----------|-----------|---|------------------------------|---------------------------|----------------------------------|------------|---|-----------|----------------------------------|-----------------|
|     | Case.                                                                                 | T F.     | T VIN (S. | т | Primary System 7             | Dealer T                  | Technician T                     | Buton.     | Ŧ | Status    | T Appl Grp T                     | Customer        |
| •   | T.11755                                                                               | AL       | TN14410   |   | 6-CLUTCH                     | US Test Dealer            | * Testuper *** 64 - Driver       | Technician |   | Open      | 291 - TRANS CORE GROUP           | RPMs increas    |
| 5   | T.11730                                                                               | 0,       | AG10024   |   | 0 - ENGINE                   | US Test Dealer            | FratherPATest432 LatherPATes     | Technician |   | Open      | 331 - DRIVEABILITY CORE GROUP    | DEANORE M       |
| 5   | T.11728                                                                               | OH       | 6.000620  |   | C - DIESEL ENGINE PERFORMAN  | Star Mds Hotine           | Star Was29089                    | Technician |   | Open      | 410 - ENGINE - CUMMINS           | runs rough b    |
| ŝ   | T 11638                                                                               | AL.      | TN14410   |   | 6A - AUDIOVIDEONAVITELEMATI. | Alla Test Code            | Testuser *** 37 - OWNER PA.      | Technician |   | Open      | 691 - AUDIO/VIDEO/NAV/TELEMATIC  | Customer sa     |
| 5   | T.11794                                                                               | AL.      | TN14410   |   | 6A - AUDIOVIDEONAVITELEMATI. | Alfa Test Code            | Testuser *** 37 - OWNER PA.,     | Technician |   | Open      | 691 - AUDIO/VIDEO/NAV/TELEMATIC. | This is a test. |
| 5   | T 11805                                                                               | AL.      | TN14410   |   | 8A - AUDIOVICEONAVITELEMATI. | Alfa Test Code            | Testuser *** 37 - OWNER PA.      | Technician |   | Open      | 601 - AUDIO/VIDEO/NAV/TELEMATIC  | new ticket #2   |
| 5   | T.11629                                                                               | UF       | FN50583   |   | TA - TRANSAXLE - AUTO        | Alla Test Code            | Test User *** 02 - Generalman    | Technician |   | Open      | ECS                              | audio statio s  |
|     | T 11644                                                                               |          | TN14410   |   | N . FINCINE                  | Dealersonert Text Code Au | Tentione *** 32 - Parts Director | Technician |   | Faculated | MASTER CONSULTANT                | of company      |
|     |                                                                                       |          |           |   |                              |                           |                                  |            |   |           |                                  |                 |
|     |                                                                                       |          |           |   |                              |                           |                                  |            |   |           |                                  |                 |
| <   | _                                                                                     |          |           |   |                              |                           |                                  |            |   |           |                                  | >               |
| <   | PLETED SUR                                                                            | VENS     |           |   |                              |                           |                                  |            |   |           |                                  | >               |
| <   | PLETED SUR<br>Status                                                                  | VENS     | Ψ VIN     |   | T Case D                     |                           |                                  |            |   |           |                                  | >               |
| <   | PLETED SUR<br>Status<br>Completed                                                     | VEYS     | Ψ VN      |   | ₹ Conti0                     | _                         |                                  |            |   |           |                                  | >               |
|     | PLETED SUR<br>Status<br>Completed<br>Completed                                        | vers     | Y VN      |   | Y Case D                     |                           |                                  |            |   |           |                                  | >               |
|     | PLETED SUR<br>Status<br>Completed<br>Completed<br>Completed                           | VEYS     | T VN      |   | Y Case D                     |                           |                                  |            |   |           |                                  | >               |
|     | PLETED SUR<br>Status<br>Completed<br>Completed<br>Completed<br>Completed              | VEYS     | T VN      |   | T Case D                     |                           |                                  |            |   |           |                                  | >               |
|     | PLETED SUR<br>Status<br>Completed<br>Completed<br>Completed<br>Completed              | VEYS     | T VN      |   | Υ ContD                      |                           |                                  |            |   |           |                                  | >               |
|     | PLETED SUR<br>Status<br>Completed<br>Completed<br>Completed<br>Completed<br>Completed | VENS     | Y VN      |   | Y ConD                       |                           |                                  |            |   |           |                                  | >               |

Fig. 24: Service Manager Dashboard in Cherwell

5.2 The Service Manager Dashboard can be accessed by selecting Cherwell's Home button at any time (Fig. 25).

|        | STAR |
|--------|------|
| 🔇 Home | )    |

Fig. 25: Cherwell's Home Button

- 5.3 The Service Manager can assign and/or reassign the case to other technicians at their dealership.
  - 5.3.1 To assign a case to a different technician, a Service Manager would take the following actions:5.3.1.1 Select a case from the dashboard.
    - 5.3.1.2 The Case Summary Page will appear with assigned technician information on the left.
    - 5.3.1.3 Above the case information will be a Case Summary Toolbar with several buttons, including "Reassign Technician." Select "Reassign Technician" button (Fig. 26).

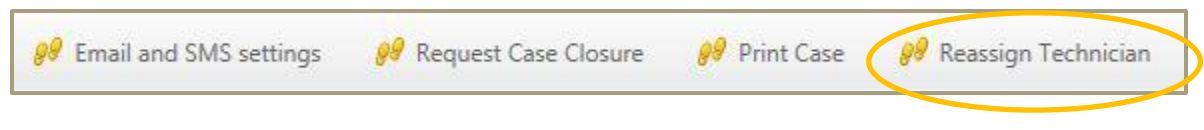

Figure 26: Case Summary Toolbar, including "Reassign Technician" button

5.3.1.4 A prompt will appear with a list of names of technicians, their ID numbers, and contact information (Fig. 27).

| Prompt                 |     |    |             |   |       |                   |            |     |       |   |
|------------------------|-----|----|-------------|---|-------|-------------------|------------|-----|-------|---|
| Records 1 - 119 of 119 | н   | 4  | Page 1 of 1 | Þ | All 🔻 | Multi-column sort |            |     |       |   |
| Search:                | _   | Go |             |   |       |                   |            |     |       |   |
| Changed:               |     |    |             |   |       |                   |            |     |       |   |
| Any time               | *   |    |             |   |       |                   |            |     |       |   |
| RecID Y                | SID | T  | First Name  |   | T     | Last Name         | 🝸 Job Titl | e T | Phone | Ŧ |

Fig. 27: Prompt to Reassign Technician

- 5.3.1.5 Select desired technician for reassignment.
- 5.3.1.6 A Cherwell Service Management pop-up will appear with a message request for use of a shared license.
- 5.3.1.7 Select Yes to complete license request. (No button cancels request.) (See Fig. 28.)
- 5.3.1.8 Manager will be directed back to the Case Summary Page for the case but will now notice the new technician assigned to the case.

| Cherwell Service Management                                                      | ×                                       |
|----------------------------------------------------------------------------------|-----------------------------------------|
| This task requires that you use one of your company's shared licenses. Would you | u like to request the use of a license? |
|                                                                                  | Yes No                                  |

Fig. 28: Cherwell Service Management License Pop-up

- 5.3.1.9 The reassigned technician will now have the case in his/her "Open Cases I Need to Work On" queue; whereas, the case will disappear from the previous technician's queue.
- 5.4 The Service Manager dashboard shows not only the Service Manager's own cases, but all the cases that are being worked on by other Dealer Technicians within the Dealership.
- 5.5 The Service Manager dashboard is organized as follows:
  - 5.5.1 <u>Collapsed Queues With Counters</u> remain collapsed because they do not require immediate visibility.

-Unassigned Cases Submitted to STAR

-Cases Being Worked on By Agent

-Cases Closed Within Last Year

\*When the number next to each counter is clicked, the cases in each queue will show.

- General Queue ("Open Cases With Technician") When a case is selected from this queue, user 5.5.2 is directed to a Case Summary Page where he/she can view the case, or edit the case by selecting "Edit" button. 5.5.3 Completed Surveys - These are surveys completed by Service Manager or Technician. 5.5.4 Columns within the main dashboard's queues show the following information (which can be sorted/filtered by column headers as needed): - Case Number -Vehicle Family -VIN -Primary System Impacted -Dealer Information -Technician Information -Baton holder -Status of case (most common are: Draft, New, Open, and Closed) -Application Group -Customer Concern
- 5.6 The Service Manager can do everything a Dealer Technician can do except they have the additional capability of <u>reassigning cases</u> to other Dealer Technicians.
- 5.7 The Service Manager is exempt from the limit of 8 draft cases/incomplete surveys.

### 6. Toolbars and Menus

6.1 Various menu options are available in Cherwell and those that are active will depend on current system actions. Below are menu items that Dealer Technicians will encounter most often.

#### 6.1.1 CASE SUMMARY TOOLBAR

The **Case Summary Toolbar** is available once a user has selected a case and is viewing it in the Case Summary Page:

- **1) Conversation:** Allows dealer to mark conversation 'As Read' without passing the baton (i.e. transitioning responsibility for the case).
- 2) Email/SMS settings: Allows Technician to toggle the email and SMS notifications.
- **3) Request Case Closure:** Allows Technician to request STAR Agent to close the case. However, a resolution for the vehicle fix must be entered prior to making this selection.
- 4) Print Case: Allows Technician to print specific case details whenever needed.
- 5) Reassign Technician (for Service Managers only): Allows Service Manager to reassign a case for a different technician to work.

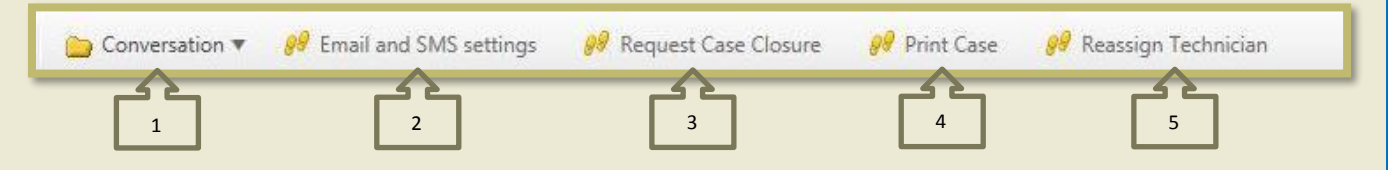

#### 6.1.2 CASE ACTIONS TOOLBAR

The Case Actions Toolbar appears above the Case Summary Toolbar when a case is in 'Edit' mode:

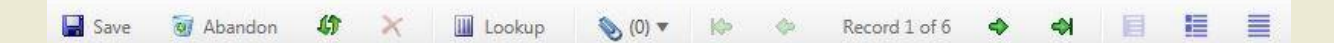

| Toolbar Item | Action | Description                                                                                                    |
|--------------|--------|----------------------------------------------------------------------------------------------------|
| 🏠 Home       | Home   | Returns user to his/her main dashboard.                                                                                                    |
| 🥒 Edit       | Edit   | When in a draft state, the Edit button allows users to add<br>information to a case (but does not allow addition of<br>conversation notes). |
|              |        | While in 'Open' status, this button allows the addition of conversation notes, plus additional attachments.                                 |
| Save         | Save   | Saves a case and any updates or adjustments made, including conversation notes.                                                             |

|           | Abandon (Draft)           | Before submitting a case to STAR, the Abandon action             |
|-----------|---------------------------|------------------------------------------------------------------|
| 🕡 Abandon |                           | deletes the case and its related details without saving.         |
|           |                           | Once a case is abandoned in the draft phase, it cannot be        |
|           |                           | reopened or retrieved.                                           |
|           | Abandon                   | After submitting a case to STAR, the Abandon action              |
| Abandon   |                           | disregards only any recent changes made to the case. The         |
|           |                           | action does not delete the case as it would in draft phase.      |
|           |                           | Instead, the action reverts the case to its most recently        |
|           |                           | saved version.                                                   |
|           | Refresh                   | Refreshes the screen to show any updated information,            |
| 10        |                           | either from an integration, or when someone else                 |
| 49        |                           | modifies a record.                                               |
|           |                           |                                                                  |
| <b>•</b>  | Attach                    | Attach objects, files, a web page or a shortcut.                 |
|           |                           |                                                                  |
|           | Lookup                    | Displays a list of legal values (for legal value fields only). A |
|           |                           | legal value would be a value contained in the look up            |
|           |                           | table associated with that field. For example, if the field      |
|           |                           | was an address State, the legal values would be States           |
|           |                           | (e.g., CA, IL, NY etc.).                                         |
| k -       | Go to first record in se  | t.                                                               |
|           |                           |                                                                  |
| <b>\$</b> | Go to previous record     | in set.                                                          |
|           |                           |                                                                  |
| 4         | Go to next record in se   | t.                                                               |
|           |                           |                                                                  |
| <b>K</b>  | Go to last record in set  |                                                                  |
|           |                           |                                                                  |
|           | Show Current Record (     | i.e. Case)                                                       |
|           |                           |                                                                  |
|           | Show Results List (i.e. a | a Group of Cases)                                                |
| _         |                           |                                                                  |